## Payee Manager Enrollment Guide

2023

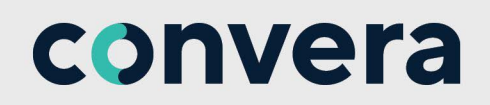

## 1. Request to Enroll

- a. From client email with enrollment link or landing page with an embedded enrollment link.
  - Enter Payee ID and select Campaign.
    - Payee ID is not mandatory and can be left blank.
    - Campaign selection is only needed if there are more than one. *If needed client will supply.*

| GlobalF                       | <b>Yay</b> payee manage               |                                              | ra     |
|-------------------------------|---------------------------------------|----------------------------------------------|--------|
| ENTER YOUR PAYEE              | D                                     |                                              |        |
| Please enter your Pay         | ee ID, if known, and select your camp | paign then click the Next button to proceed. | _      |
| Payee ID:<br>Campaign Name: • | Convera Campaign                      | ~                                            |        |
| L                             |                                       |                                              | Next 📎 |

- b. From email address payeemanageradmin@convera.com
  - Click the button Enroll Today.
  - If you do not see any images within the email you may need to right-click on the image and download them.

| Convera GlobalPay Payee Manager - C                                                                                                    | Campaign Enrollment                                                  |
|----------------------------------------------------------------------------------------------------|----------------------------------------------------------------------|
| PayeeManager Admin <payeemanager<br>To<br/>Retention Policy 13 Month Delete (1 year, 1 month)<br/>(1) Click here to download pictures. To help protect your priva</payeemanager<br> | Admin@convera.com><br>acy, Outlook prevented automatic download of s |
| <ul> <li>Right-click or tap<br/>and hold here to<br/>download pictures.<br/>To help protect your<br/>privacy, Outlook<br/>prevented automatic</li> </ul>                            | X Right-click or tap and hold here to                                |
| Right-click or tap and hold here to download pictures. To help pro                                                                                                    | otect your privacy, Outlook prevented automatic                      |

• Enter your email address then click Next.

| Globa                    | IPay payee manager     |
|--------------------------|------------------------|
| PLEASE ENTER EN          | MAIL ADDRESS           |
| Email:<br>Campaign Name: | Convera Campaign  Next |

2. Enter the recipient information under the **Payee Contact Information** heading. Required fields are indicated by an asterisk (\*). Click **Next**.

| Cilent's<br>Logo<br>Here           |                                                                                                    | convera |
|------------------------------------|----------------------------------------------------------------------------------------------------|---------|
| BENEFICIARY ENROLLME               | NT<br>1 • 2 • 3 • 4 • 5 • 6                                                                         |         |
| Please provide contact information | on for the business or individual represented in this enrolment.<br>Beneficiary Contact Information |         |
| Address Line 1:<br>Address Line 2: | •                                                                                                   |         |
| City:<br>Country:                  | *                                                                                                   |         |
| Postal Code:<br>Phone Number:      | •                                                                                                   |         |
| Tax ID:                            | Required Information                                                                                |         |
|                                    |                                                                                                    | Next 义  |

3. Enter the remaining recipient information under the Enrollee Contact Information heading and click Next.

| Chent's<br>Logo<br>Here     |                                                     | convera |
|-----------------------------|-----------------------------------------------------|---------|
| BENEFICIARY ENROL           | LMENT                                               | 5 • 6   |
| Rieses provide contact inf  | semution for the narrow consolation this appallment | 🗲 Back  |
| Prease provide contact init | Enrollee Contact Informati                          | on      |
| First Name:                 | •                                                   |         |
| Last Name:                  | •                                                   |         |
| Title:                      |                                                     |         |
| E-mail:                     | •                                                   |         |
| Confirm E-mail:             | •                                                   |         |
| Phone Number:               | •                                                   |         |
|                             | Required Information                                |         |
|                             |                                                     | Next 🔊  |

4. Select a **username** and **password** under the **Login Information** heading. These login credentials will be used for accessing your information once the enrollment is activated. There are two options, you can create new login credentials or if you are an existing Payee Manager user, you can create a Single Sign On by entering your existing username and password.

This step may be excluded from some registrations.

- a. To create new user credentials
  - Enter your Unique ID as your **Username**, this needs to be 6-50 alpha-numeric characters.
  - Enter a **Password**, this needs to be 8-20 characters in length with at least 1 uppercase, 1 lowercase, 1 number, and 1 special character.

Select a question from the Challenge Question dropdown list.

Provide an answer in the Challenge Answer field. Click Next.

| Client's<br>Logo<br>Here       |                                              | convera                                                                     |
|--------------------------------|----------------------------------------------|-----------------------------------------------------------------------------|
| ENEFICIARY ENROLLM             | ENT                                          |                                                                             |
|                                | 1 • 2 • 3 • 4 • 5                            | · 6                                                                         |
|                                |                                              | < Bad                                                                       |
| Please create a unique usernan | ne and password for accessing Payee Manager. |                                                                             |
|                                | Login Information                            |                                                                             |
| New User     Username:         | *                                            | (6-50 characters)                                                           |
| Password:                      | *                                            | 1 uppercase, 1 lowercase, 1 number, 1<br>special character, 8-20 characters |
| Confirm Password:              | *                                            |                                                                             |
| Challenge Question:            | •                                            | ~                                                                           |
| Challenge Answer:              | *                                            | Show                                                                        |
|                                | * Required Information                       |                                                                             |
|                                |                                              | Next 义                                                                      |

- b. To link to an existing user
  - Enter your **Username**.
  - Enter your **Password**.
    - If a match is found when you click next, your banking details will pre-populate.
    - If not an exact match, you will need to try again or enroll as a new user.

| Client's<br>Logo<br>Here    | convera                                        |
|-----------------------------|------------------------------------------------|
| BENEFICIARY ENROLL          | MENT                                           |
|                             | 1 • 2 • 3 = 4 • 5 = 6                          |
|                             | Sack                                           |
| Please create a unique user | name and password for accessing Payee Manager. |
|                             | Login Information                              |
| Existing User               |                                                |
| Usemame:                    | *                                              |
| Password:                   | *                                              |
|                             | Forgot Password?                               |
| O New User                  |                                                |
|                             | * Required Information                         |
|                             | Next 📎                                         |

5. Enter your banking information under the **Bank Account Information** heading and click **Find-A-Bank**.

| Client's<br>Logo<br>Here                             |                              | con                                           | vera           |
|------------------------------------------------------|------------------------------|-----------------------------------------------|----------------|
| BENEFICIARY ENROLLMENT                               | 2•3•4                        | • 5 • 6                                       |                |
| Please provide your bank instructions and remittance | e option for receipt of payr | nent.                                         | 🔇 Back         |
|                                                      | Bank Account Inform          | nation                                        | 1              |
| Bank Account No.(Including IBAN, Clabe, etc.):       | •                            |                                               |                |
| Name on Bank Account:                                | *                            |                                               |                |
| Bank Country:                                        | *                            | ~                                             |                |
| Currency:                                            | *                            | ~                                             | Ī              |
|                                                      | Find A Ban<br>Please use F   | k 🔊<br>nd a Bank to pre-populate your bank ac | count details. |
| Enter Bank Manually Details 💟                        |                              |                                               |                |

a. If you do not wish to use the **Find-A-Bank** feature, you can manually enter your bank account information under the **Enter Bank Manually** heading. Complete all fields as applicable.

| Enter Bank Manually Details 🛇 | 1. j     |   |
|-------------------------------|----------|---|
| Bank Name:                    | *        |   |
| Bank Account Type:            | Checking | ~ |
| Bank SWIFT Address:           |          |   |
| Bank Street Address:          |          |   |
| Bank City:                    |          |   |
| Bank Province/State:          |          |   |
| Bank Postal/Zip Code:         |          |   |
| SWIFT Branch Details:         |          |   |

6. Otherwise, enter the required information under the Search Using Bank Details or IBAN heading, including IBAN OR Routing Code/SWIFT and click **Search**.

| FIND A BANK                        |                                      |          |  |  |  |  |
|------------------------------------|--------------------------------------|----------|--|--|--|--|
| Search using bank details or an li | Search using bank details or an IBAN |          |  |  |  |  |
| IBAN:                              |                                      |          |  |  |  |  |
| Or                                 |                                      |          |  |  |  |  |
| Country:                           | United States 🗸                      |          |  |  |  |  |
| Routing Code:                      |                                      |          |  |  |  |  |
| SWIFT:                             |                                      |          |  |  |  |  |
| Bank Name:                         |                                      |          |  |  |  |  |
| City:                              |                                      |          |  |  |  |  |
| Address:                           |                                      |          |  |  |  |  |
| State/Province:                    |                                      |          |  |  |  |  |
| L                                  |                                      | Search 🕘 |  |  |  |  |
| SWIFTRef Data Inside               |                                      |          |  |  |  |  |
| Select a bank branch and save.     |                                      |          |  |  |  |  |

- 7. Select your bank from the list provided and click the Save button.
- 8. If available, select to receive your payment by Fastest Electronic Payment (Wire) or Least Cost Electronic Payment (ACH).

Provide the Bank Routing Code or Local Bank Routing Code.

- Bank Routing Number is the ABA# for US Banks only. It must be 9 digits and identifies the bank which holds your account.
- Least Cost Electronic Payment (ACH) is only used for the following local currencies channels AUD, CAD, EUR, GBP, HKD, NZD, NOK, USD, and SGD. All other currencies will be sent using the Fastest Electronic Payment (Wire) option.

| Fastest Electronic Payment    | C Enabled | O Preferred form of payment |           |
|-------------------------------|-----------|-----------------------------|-----------|
| Bank Routing Code:            |           |                             |           |
| Intermediary Bank             | Enabled   |                             | Details 🕑 |
| Least Cost Electronic Payment | Enabled   | Preferred form of payment   |           |
| Local Bank Routing Code:      |           |                             |           |

9. Identify whether an Intermediary Bank should be enabled and provide bank details.

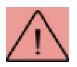

An Intermediary bank is a bank that acts on behalf of the recipient's bank. Payment will reach the intermediary bank before being credited to the recipient. We highly recommend you contact your financial institution to determine whether an intermediary bank is needed to receive funds from the United States. Failure to do so may result in payment being returned unprocessed.

| Intermediary Bank (                            | Enabled | Details 🕑 |
|------------------------------------------------|---------|-----------|
| Bank Name:                                     |         |           |
| Bank Account No.(including IBAN, Clabe, etc.): |         |           |
| Bank SWIFT Address:                            |         |           |
| Bank Routing Code:                             |         |           |
| Bank Street Address:                           |         |           |
| Bank City:                                     |         |           |
| Bank Province/State:                           | -       |           |
| Bank Country:                                  | v       |           |

10. Enter the required information under the Notification of Electronic Payment Initiation heading.

|                                                              | Notification of Elec                      | tronic Payment Initiatio                        | n                                                          |                |
|--------------------------------------------------------------|-------------------------------------------|-------------------------------------------------|------------------------------------------------------------|----------------|
| Pay Alert e-mails are generated<br>our secure website. Multi | d when a payment i<br>ple e-mail addresse | s initiated and allow y<br>s should be separate | ou to track your payment or<br>d by a comma or a semicolor | iline at<br>1. |
| Pay Alert E-mail:                                            | *                                         |                                                 |                                                            |                |
| Language:                                                    | •                                         | English                                         | ¥                                                          |                |
| Other Information/Notes:                                     |                                           |                                                 |                                                            |                |
|                                                              |                                           |                                                 |                                                            |                |
|                                                              |                                           |                                                 |                                                            |                |
|                                                              |                                           |                                                 | li.                                                        |                |

11. Enter the required information under the **Remittance Options** (if available) heading and click **Next**.

|                       | Remit | tance Options              |   |     |
|-----------------------|-------|----------------------------|---|-----|
| Delivery Option:      |       | Email                      | ~ |     |
| Delivery Format:      | *     | Readable Format (Portrait) | ~ |     |
| Remit Attention:      | *     |                            |   |     |
| Remit E-mail Address: | *     |                            | 1 |     |
|                       |       | Required Information       |   |     |
|                       |       | keguireo información       |   | Nex |

12. Read the Service Agreement, select the checkbox to agree to the terms and conditions and click Submit Enrollment Request.

| Convera                                                                                              |
|----------------------------------------------------------------------------------------------------|
| BENEFICIARY ENROLLMENT                                                                               |
| 1 • 2 • 3 • 4 • 5 • 6                                                                                |
| Diago indigue unio acceptance of the Compan Control Integration of developed for further parises     |
| Canica Areament                                                                                      |
| You must accept the terms of this agreement before sending the enrollment request.                   |
| Click Agreement Text Displayed Here                                                                  |
| Download Agreement  I agree to the Service Agreement and have reviewed the Online Privacy Statement. |
| Submit Enrollment Request 🄮                                                                          |

13. Review the enrollment details and click Confirm.

| DEN ERCAR, OVOLLHOTIF                                                                                                    | 04U-B.0                                                |
|----------------------------------------------------------------------------------------------------|--------------------------------------------------------|
|                                                                                                    | <pre>&lt; B</pre>                                      |
| Рчіг «ку Рау то па ғанг.                                                                                                    | Ya QIQ wird" R9.4 CWDA.P. Q,QrQI a●4 qer.rrar ~rq.     |
| request.                                                                                                    |                                                        |
| Bene<br>Rame Dr                                                                                                    | ficiary Contact ToleFITO                               |
| Company or individual Name:                                                                                                    |                                                        |
| Address Line 1:                                                                                                    |                                                        |
| Address Line 2:                                                                                                    |                                                        |
| City.                                                                                                    |                                                        |
| Country:                                                                                                    |                                                        |
| State/Province:                                                                                                    |                                                        |
| Postal Code:                                                                                                    |                                                        |
| Phone Number:                                                                                                    |                                                        |
| Tax ID:                                                                                                    |                                                        |
| Enn                                                                                                    | dar•1ai niamiraa                                       |
| First Name:                                                                                                    |                                                        |
| Last Name:                                                                                                    |                                                        |
| Title:                                                                                                    |                                                        |
| E-mail:                                                                                                    |                                                        |
| Phone Number:                                                                                                    |                                                        |
|                                                                                                    | L Irdorrimon                                           |
| Username:                                                                                                    |                                                        |
| Challenge Question:                                                                                                    |                                                        |
| Challenge Answer:                                                                                                    |                                                        |
| LT. &RoodPim 1.744.6 MLK<br>Int MA                                                                                                    | r 1444.aa 1.Caraiii                                    |
| Name on Bank Account:                                                                                                    |                                                        |
| Bank Country:                                                                                                    |                                                        |
| Currency:                                                                                                    | Sample confirmation                                    |
| Bank Name:                                                                                                    |                                                        |
| Bank Account Type:                                                                                                    | screen details are                                     |
| Bank SWIFT Address:                                                                                                    | intentionally hidden.                                  |
| Bank Street Address:                                                                                                    |                                                        |
| Bank City:                                                                                                    |                                                        |
| Bank Province/State:                                                                                                    |                                                        |
| Bank Postal/Zip Code:                                                                                                    |                                                        |
| SWIFT Branch Details:                                                                                                    |                                                        |
| Lear                                                                                                    | t Cost Electronic Revenant                             |
| Least Cost Electronic Payment:                                                                                                    | a and a second at the second                           |
|                                                                                                    |                                                        |
| Local Bank Routing Code:                                                                                                    |                                                        |
| Local Bank Routing Code:                                                                                                    |                                                        |
| Local Bank Routing Code:<br>Notification<br>Pay Alert E-mail:                                                                                                    | of Electronic Payment Initiation                       |
| Local Bank Routing Code:<br>Notification<br>Pay Alert E-mail:<br>Language:                                                                                         | of Electronic Payment Initiation                       |
| Local Bank Routing Code:<br>Notification<br>Pay Alert E-mail:<br>Language:<br>Other Information/Notes:                                                             | of Electronic Payment Initiation                       |
| Local Bank Routing Code:<br>Notification<br>Pay Alert E-mail:<br>Language:<br>Other Information/Notes:                                                             | of Electronic Payment Initiation                       |
| Local Bank Routing Code:<br>Notification<br>Pay Alert E-mail:<br>Language:<br>Other Information/Notes:<br>Delivery Option:                                         | of Electronic Payment Initiation<br>Remittance Options |
| Local Bank Routing Code:<br>Notification<br>Pay Alert E-mail:<br>Language:<br>Other Information/Notes:<br>Delivery Option:<br>Delivery Format:                     | of Electronic Payment Initiation<br>Remittance Options |
| Local Bank Routing Code:<br>Notification<br>Pay Alert E-mail:<br>Language:<br>Other Information/Notes:<br>Delivery Option:<br>Delivery Format:<br>Remit Attention: | of Electronic Payment Initiation<br>Remittance Options |

convera

## 14. The enrollment is now complete.

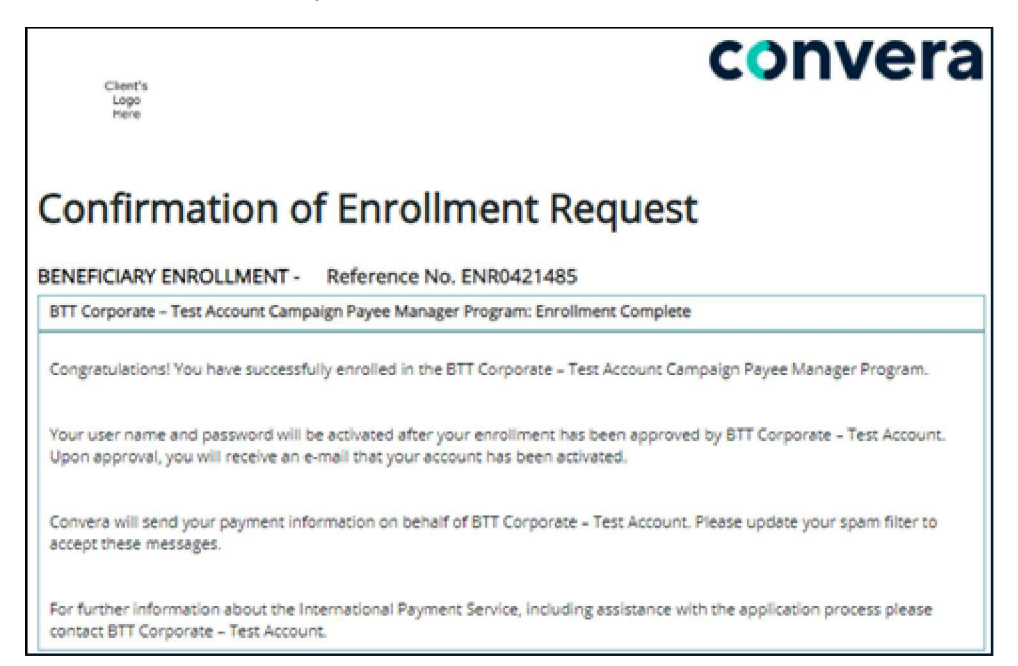

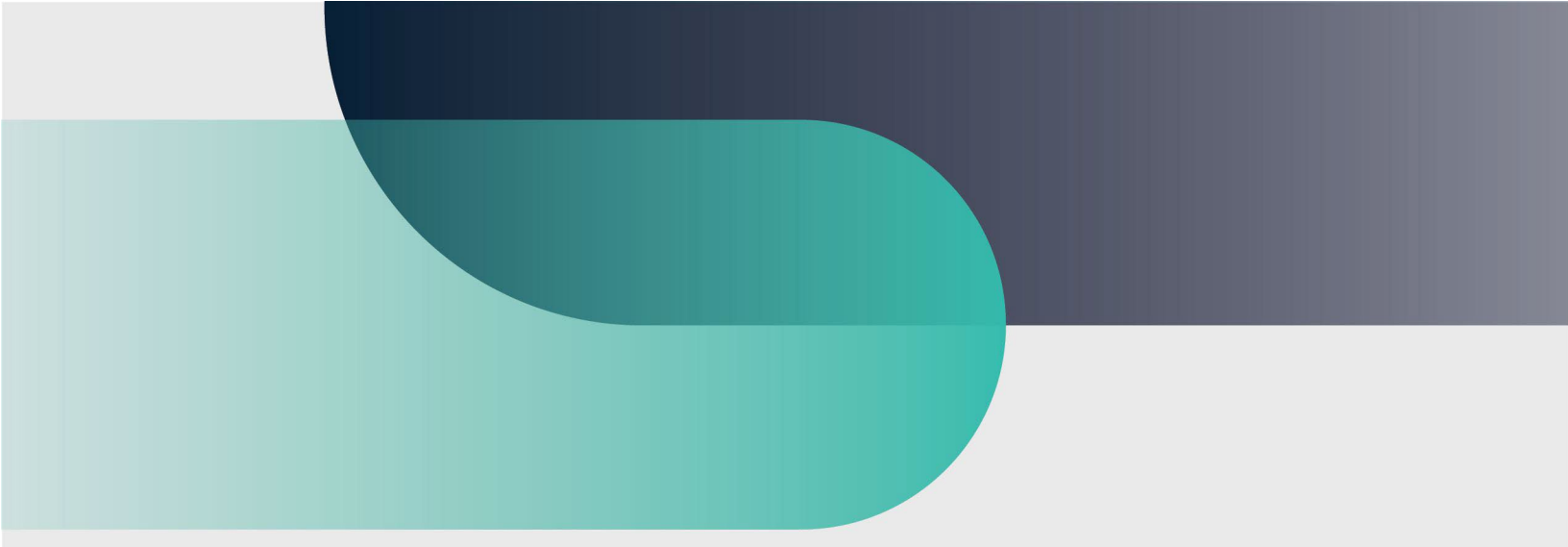

## For more information

convera.com

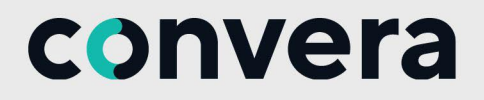

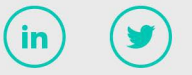

2023©Convera Holdings, LLC. All rights reserved. Convera is a global leader in providing foreign exchange and payment solutions. For a full list of Convera operating countries and entities, licensing information and relevant country information please <u>click here</u>. This User Guide has been prepared solely for informational purposes and does not in any way create any binding obligations on either party. Relations between you and Convera shall be governed by the applicable terms and conditions. No representations, warranties or conditions of any kind, express or implied, are made in this User Guide.